【株式会社ヴィントナーズ】Web 請求書確認サービスのご利用開始手順

## 【手順 1】

NEWS に記載の「お手続きをする」をクリックし、[新規でご登録のお客様はこちら]をクリックします。

| ログインID                  |                     |  |  |  |  |
|-------------------------|---------------------|--|--|--|--|
| パスワード                   | ▶ <u>パスワードを忘れた方</u> |  |  |  |  |
| ログイン                    |                     |  |  |  |  |
| ▶ <u>新規でご登録のお客様はこちら</u> |                     |  |  |  |  |

# 【手順 2】

下記のメールアドレス入力画面が表示されますので、ご登録したいお客様のメールアドレスを入力します。 ※こちらで入力したアドレスに、請求情報の新着通知などの各種通知メールが送信されます。

| <b>STEP1</b>               | <b>STEP2</b>   | <b>STEP3</b>   | <b>STEP4</b> |  |
|----------------------------|----------------|----------------|--------------|--|
| メールアドレスの登録                 | 利用規約の確認        | お客補情報の登録       | 登錄完了         |  |
| 登録案内をメールでお送りいたし<br>メールアドレス | ます。メールアドレスを入力し | 、「送信する」ボタンを押して | てください。       |  |

## 【手順 3】

手順2で入力したメールアドレス宛に届いた「仮登録通知メール」を確認し、メールに記載されている本登録完了用 URL をクリックします。

#### 【手順 4】

手順3でクリックしたサイトにてご利用規約をご確認いただき、内容に同意の上、「同意する」にチェックをいれて[次へ]ボタンをクリックします。

#### 【手順 5】

入力欄に以下の情報と任意のパスワードを入力した後、[登録]ボタンをクリックします。
(1)郵便番号:下図の通り、弊社発行の請求書に印字されている貴社郵便番号を半角にて入力
(2)得意先コード:下図の通り、弊社発行の請求書に記載されている6桁の得意先コードを入力
(3)パスワード:入力ルールをご参照の上、任意のパスワードを入力

| (1)郵便番号 ※ハイフン有無どちらでも可<br>請求書上部に印字されている、貴社の郵便番号を半<br>角にて入力してください。                                                   | 105-0001                                                                                                    | 請求書                                                                                    |
|----------------------------------------------------------------------------------------------------|----------------------------------------------------------------------------------------------------|----------------------------------------------------------------------------------------|
| (2)得意先コード(ログイン ID)<br>締日横に記載のある6桁の数字を半角にて入力してく<br>ださい。                                                             | 東京都港区虎ノ門3-18-19<br>UD神谷町ビル5F<br>㈱ヴィントナーズ 御中                                                                                              |                                                                                        |
| ※こちらの 000098 はサンプルですので、貴社の得意<br>先コードではございません。同封請求書に印字されて<br>いるコードをご確認の上、入力してください。今後、<br>こちらの 6 桁の番号がログイン ID となります。 | TEL 03-5405-8368     FAX 03-5405-8369       得意先コード     締日       000098     2022年05月31日       00122517       毎度ありがとうございます。下記の通り御詰求申し上げます。 | お振込先:三菱UFJ銀行<br>:みずほ銀行神<br>口座名義:株式会社<br>上記口座へ 2022年0<br>お振込み下さいます様、お踊<br>振込手数料はお客様のご負担 |

#### 【手順 6】

登録完了メールが届きましたら、お手続きは以上となります。